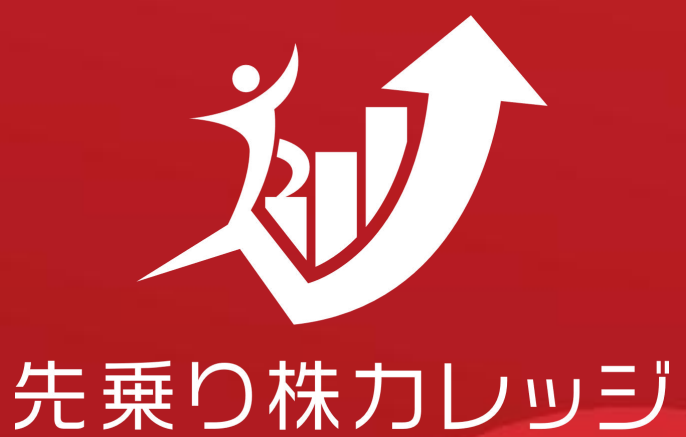

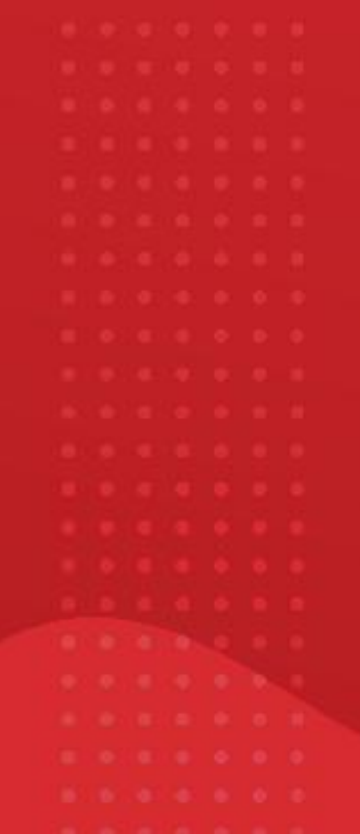

SAKINORI-KABUCOLLEGE

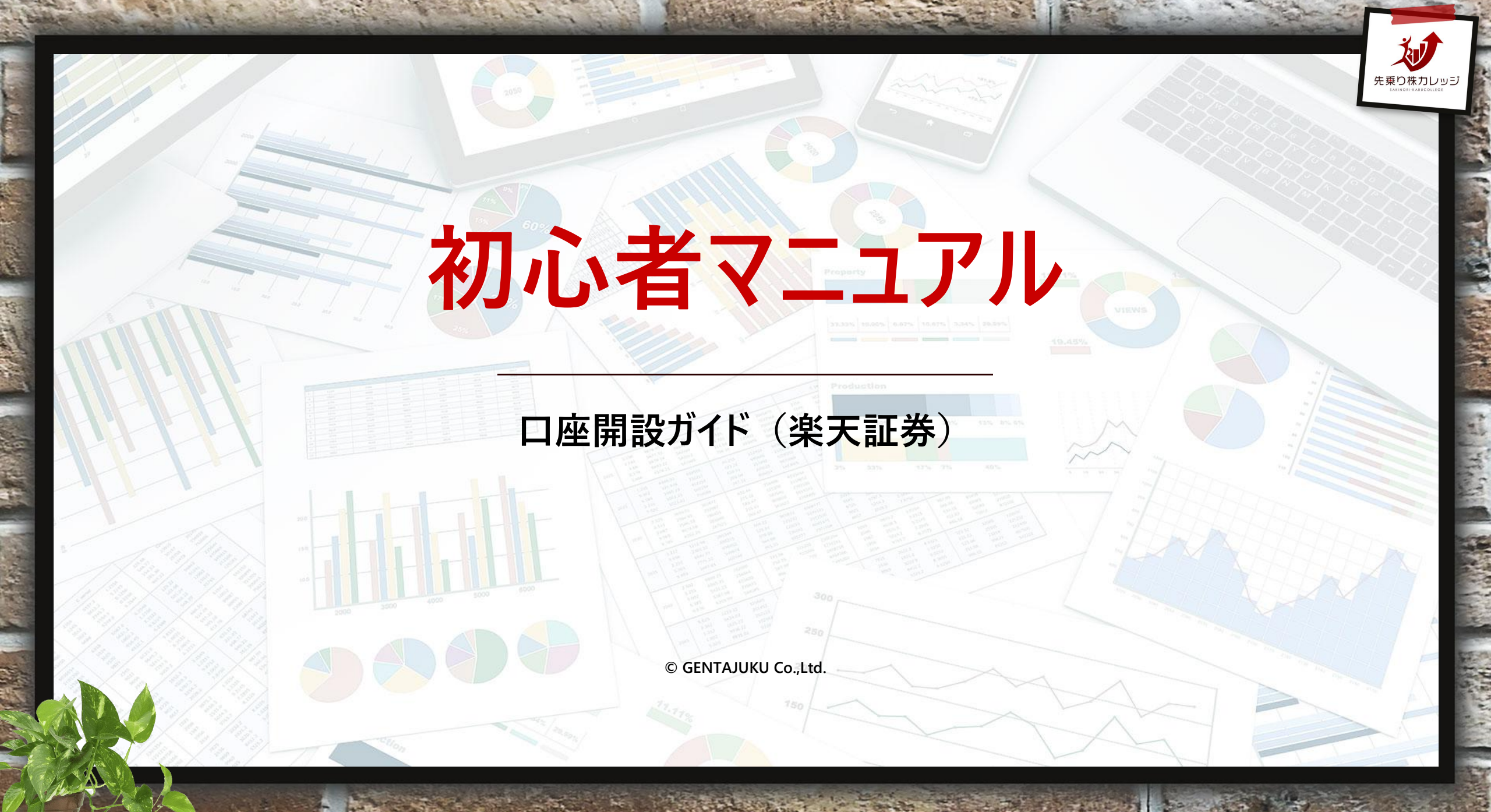

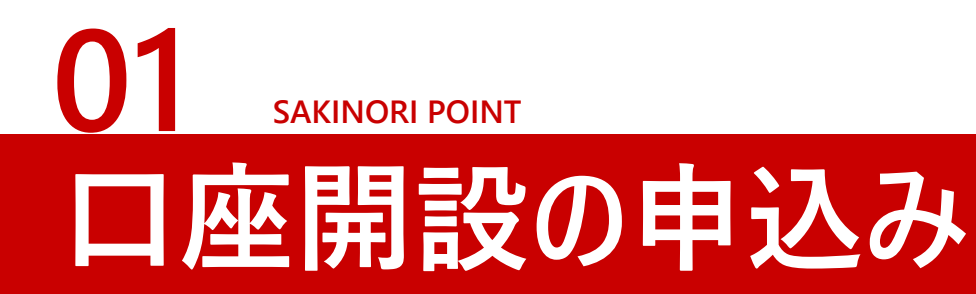

### ▶楽天証券の口座開設を申込む

以下の「総合口座の申込み」ページよりお申込ください。 メールアドレス登録後、確認のメールが送信されますので そちらに記載されたURLから申込みを続けてください。

●「総合口座の申込み」ページはこちら: https://bit.ly/3ekWVro

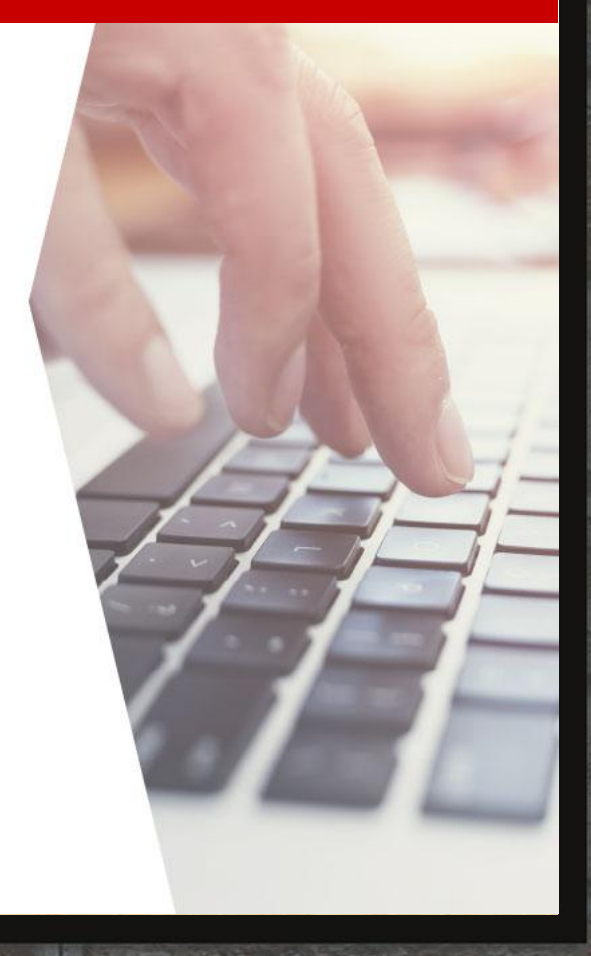

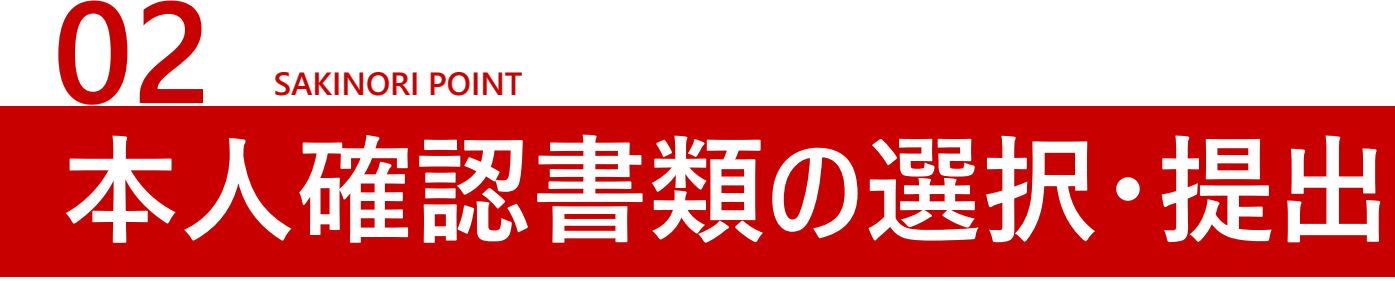

▶提出する本人確認書類を選択し、アップロードする スマートフォン+運転免許証または個人番号カードをお持ちの方は 「スマホで本人確認」、 それ以外の方は「書類アップロードで本人確認」を行います。

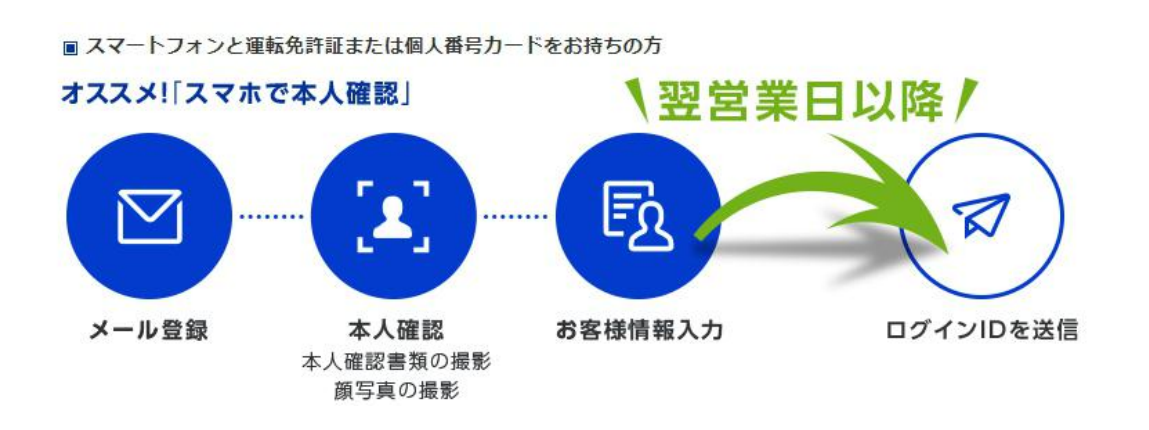

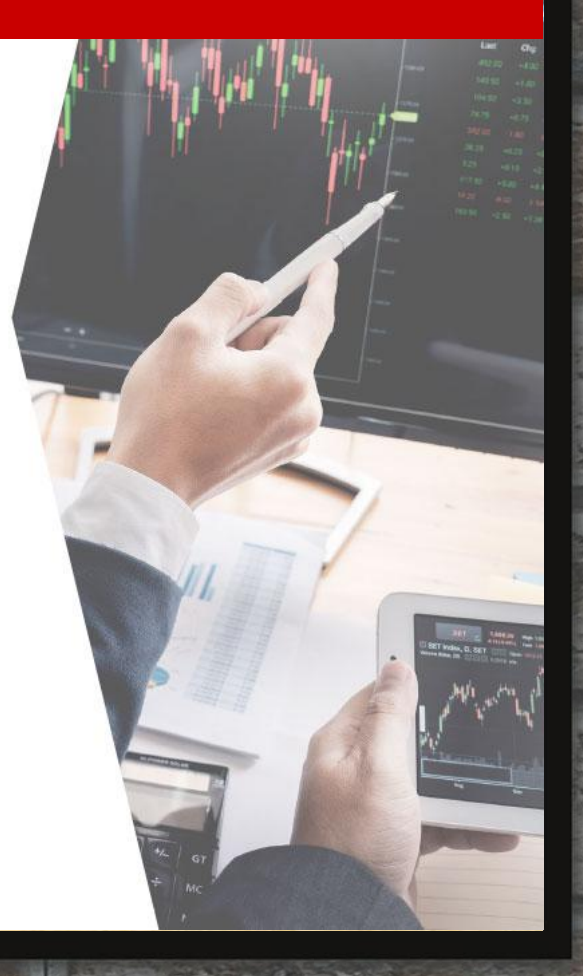

## 03 SAKINORI POINT 本人情報の入力

# ▶氏名・住所などの本人情報を入力する

間違いのないように『①名前、②性別、③生年月日、④住所、 ⑤電話番号』を入力してください。

納税方法の選択は、確定申告が不要な「特定口座(源泉徴収 あり)」が便利です。

NISA口座の選択は、ご自身のご希望に応じて選択ください。

「スマホで本人確認」をされた場合、ログインパスワードの登録があります。

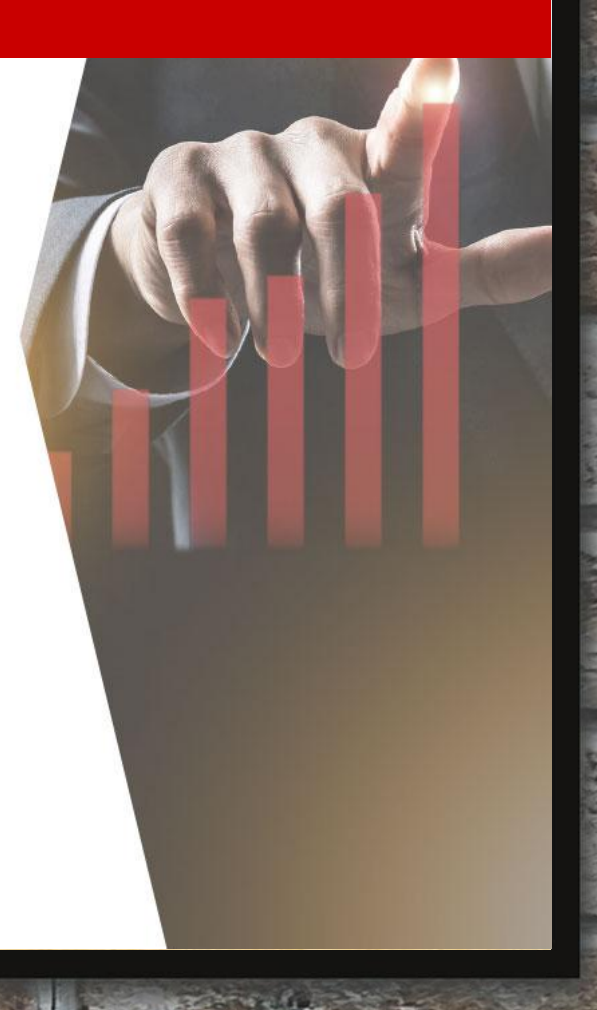

# 04 SAKINORI POINT DグインIDの受け取り(メール)

▶楽天証券での審査完了後、ログイン用のIDが送付される 「スマホで本人確認」をされた場合、ログインIDがメールで送付されます。 「書類アップロードで本人確認」をされた場合、ログインIDと初期パス ワードが郵送で送付されます。

審査には通常、1~2営業日かかります。 ログインIDは変更が出来ません。大切に保管してください。

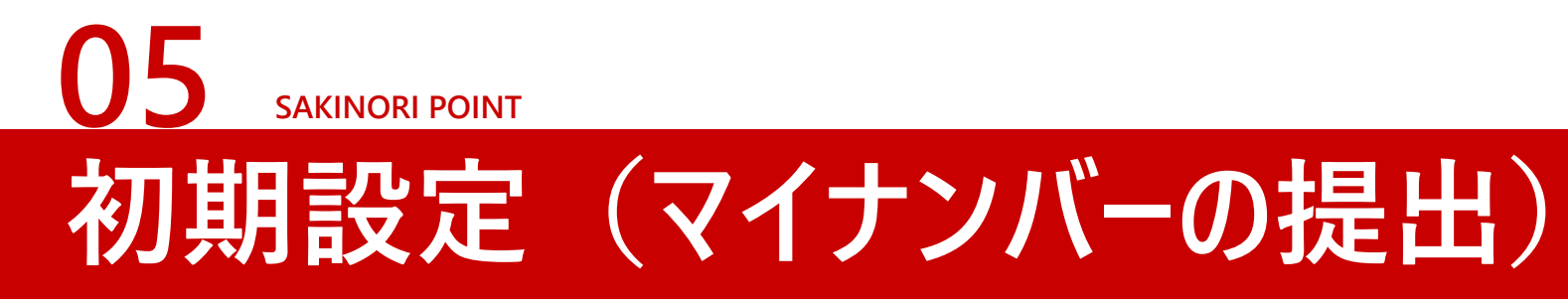

▶楽天証券のホームページからログインする

ログイン後、取引をはじめる際に必要な暗証番号、ご勤務先情報などの初期設定をしてください。

初期設定は通常、5分程度で完了します。

●初期設定に関するご案内はこちら: https://bit.ly/3wGB908

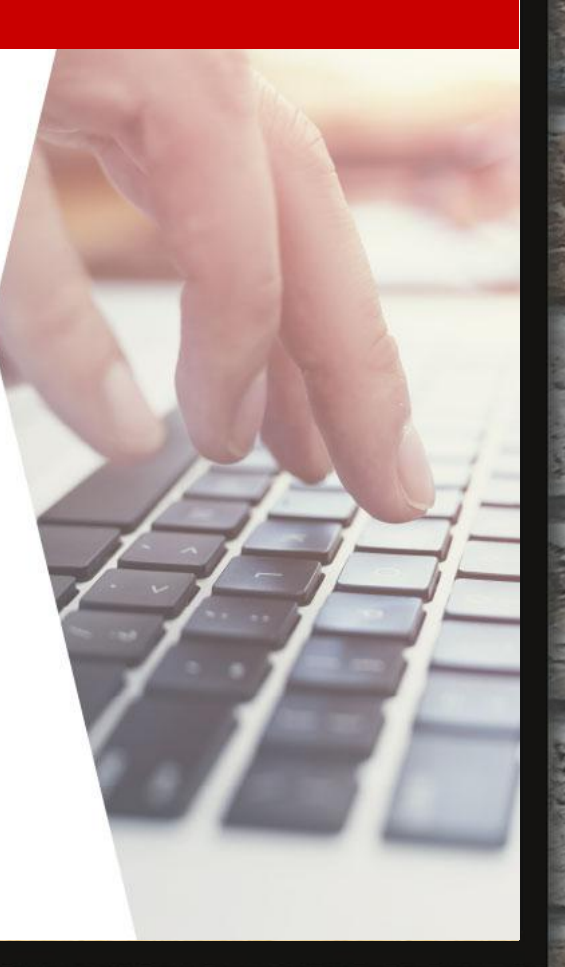

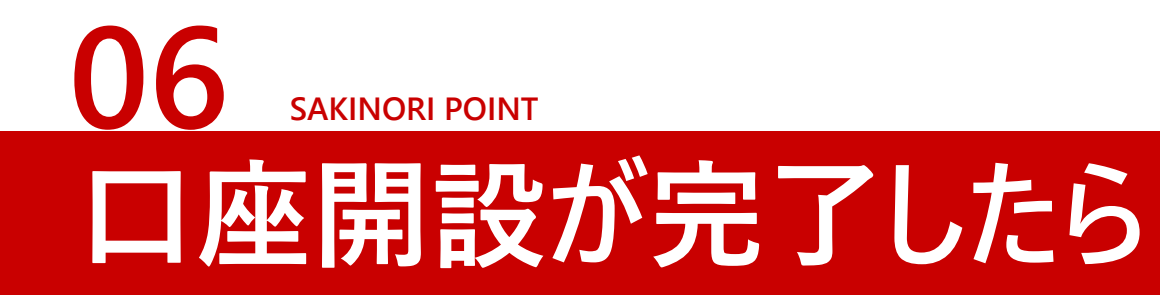

### ▶投資資金を入金すれば準備完了

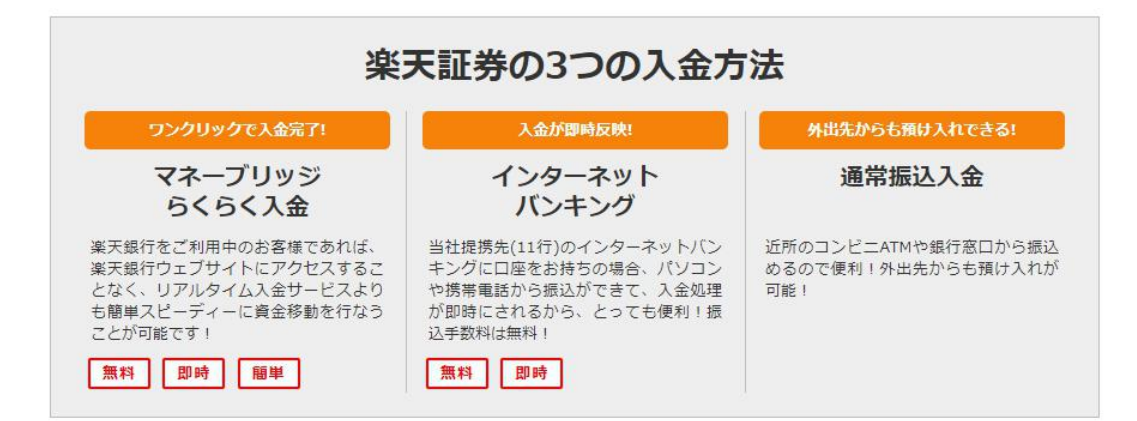

#### ●お取引ガイドはこちら: <u>https://bit.ly/3emEJh8</u>

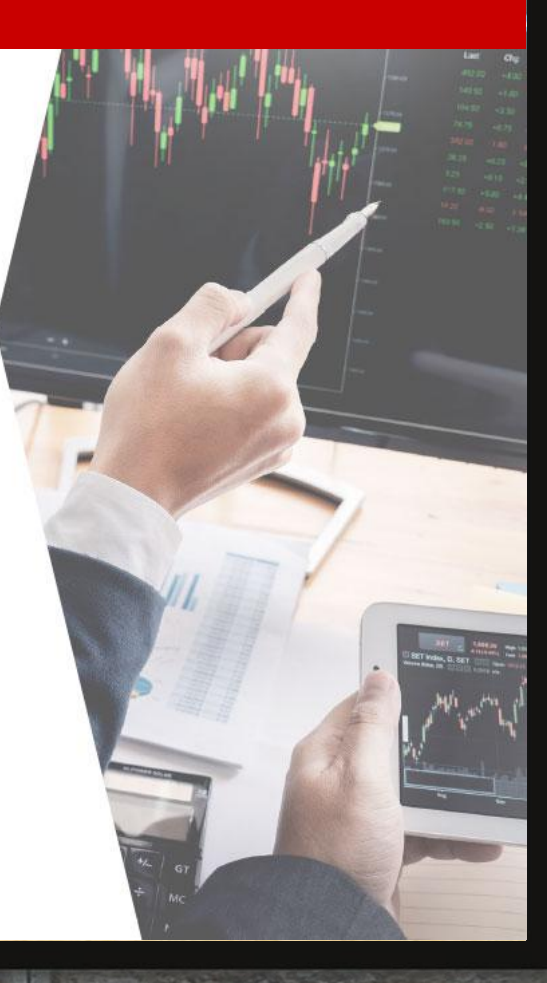

先乗り株カレッヨ